# Mikro-ohjain $\mu$ C demo 3.

## Keijo Salonen

### 20. marraskuuta 2016

## LED valon ohjaus aikaviiveellä

Harjoituksessa rakennetaan kytkentä, jossa painonapilla ohjataan LED-valo päälle. LED sammuu asetun ajan jälkeen. Ohjelmassa luetaan digitaalisen tulon tila (painonappi) ja sen perusteella kytketään digitaalinen lähtö (LED) päälle. Ohjelmassa asetetun viiveen jälkeen LED sammutetaan.

Tarvittavat komponentit:

| määrä | nimike     | nimellisarvo                       | lisätiedot              |
|-------|------------|------------------------------------|-------------------------|
| 1     | vastus     | $220\Omega\;0.6W$                  | punainen-punainen-musta |
| 1     | vastus     | $1 \mathrm{k}\Omega 0.6\mathrm{W}$ | ruskea-musta-punainen   |
| 1     | LED        | punainen                           |                         |
| 1     | PCB kytkin | painonappi                         |                         |

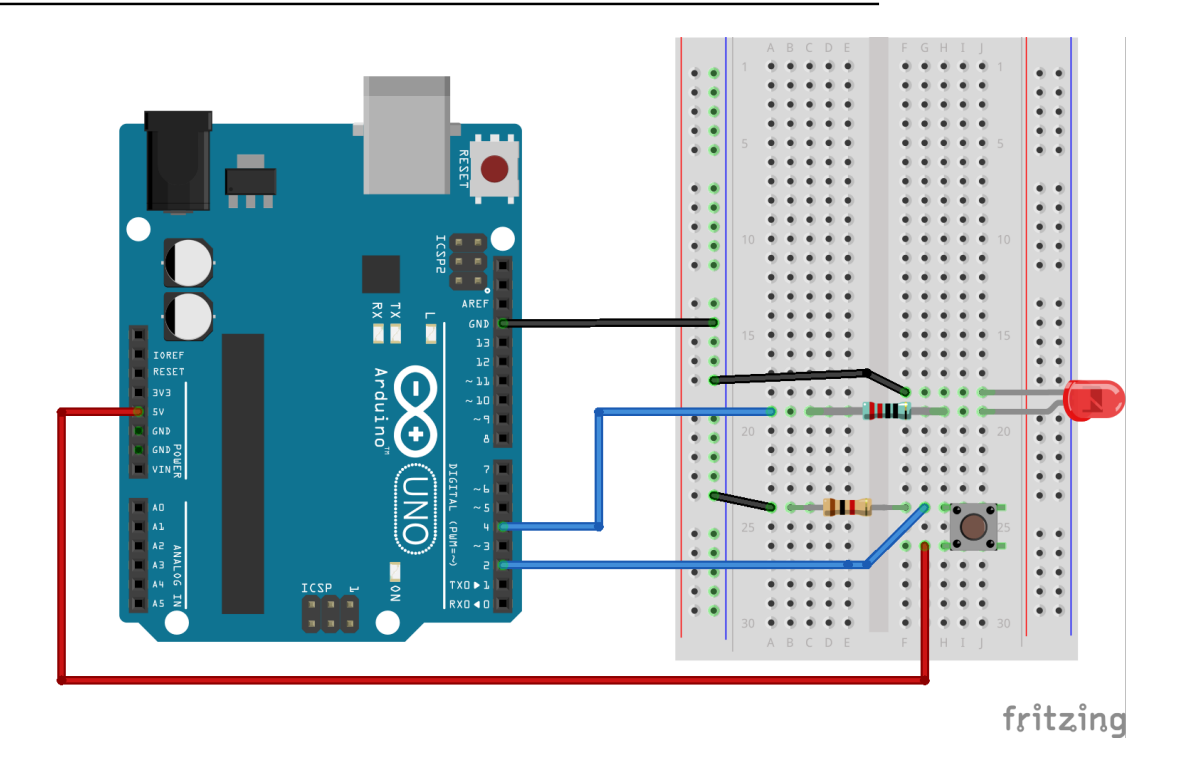

- LED-valon etuvastus on  $220\,\Omega$
- PCB-kytkimen alasvetovastus on  $1 \, k\Omega$

```
Työohje 3
  // Muuttujat
  int const ledPin = 4;
  int const kytkinPin = 2;
  int kytkimenTila = 0;
  // Laitteistokonfiguraatio
  void setup() {
    pinMode(ledPin , OUTPUT);
    pinMode(kytkinPin , INPUT);
  // Pääohjelma
  void loop() {
15
    kytkimenTila = digitalRead(kytkinPin);
    if (kytkimenTila == 1) {
17
      digitalWrite(ledPin, 1); // on
19
      delay(10000); // ms
      digitalWrite(ledPin, 0); // off
    }
21
23
  }
```

#### Listaus 1: Lähdekoodi

### Syventävät tehtävät

- 1. Piirä ohjelman toiminnasta vuokakaavio.
- 2. Selvitä lähdekoodin jokaisen rivin tarkoitus.
- 3. Piirrä kytkennän piirikaavio.
- 4. Selvitä kytkennässä vaikuttavat jännitehäviöt *U* ja sähkövirrat *I* teoreettisesti laskemalla, simuloimalla ja mittaamalla.
- 5. Selvitä kytkennän kokonaistehonkulutus P.
- 6. Mieti minkälaisia käytännön sovelluskohteita laitteella on? Keksitkö oikeita laitteita, joissa sovelletaan samaa toimintaperiaatetta?
- 7. Muuta ohjelman toimintaa niin, että viive on 5 sekunttia.